# Windows 下安装 Python 示例教程

### 夏庆荣

### 系统及 Python 版本:

系统:window10 Python版本:2.7.12

### 下载 Python

下载地址:<u>https://www.python.org/downloads/</u> 请选择 "3.5.2" 或者 "2.7.12" 本教程选择 "2.7.12" 版本

## 安装 Python

1.1 双击下载的文件,进行 Python 安装。
 山电脑 > Document (E:) > Chrome下载 
 名称
 2
 小 2
 小 3
 小 3
 () 2
 小 3
 () 3
 () 4
 () 3
 () 4
 () 5
 () 5
 () 5
 () 5
 () 5
 () 5
 () 6
 () 5
 () 6
 () 7
 () 7
 () 7
 () 8
 () 7
 () 8
 () 7
 () 7
 () 8
 () 7
 () 7
 () 8
 () 7
 () 7
 () 7
 () 7
 () 7
 () 7
 () 7
 () 7
 () 7
 () 7
 () 7
 () 7
 () 7
 () 7
 () 7
 () 7
 () 7
 () 7
 () 7
 () 7
 () 7
 () 7
 () 7
 () 7
 () 7
 () 7
 () 7
 () 7
 () 7
 () 7
 () 7
 () 7
 () 7
 () 7
 () 7
 () 7
 () 7
 () 7
 () 7
 () 7
 () 7
 () 7
 () 7
 () 7
 () 7
 () 7
 () 7
 () 7
 () 7
 () 7
 () 7
 () 7
 () 7
 () 7
 () 7
 () 7
 () 7
 () 7
 () 7
 () 7
 () 7
 () 7
 () 7
 () 7
 () 7
 () 7
 () 7
 () 7
 () 7
 () 7
 () 7
 () 7
 () 7
 () 7
 () 7
 () 7
 () 7

| 开文件 - 3                                                |                       |                                                                                                    |                                                                                                    |                                                                  |                                                                                                    |
|--------------------------------------------------------|-----------------------|----------------------------------------------------------------------------------------------------|----------------------------------------------------------------------------------------------------|------------------------------------------------------------------|----------------------------------------------------------------------------------------------------|
|                                                        | 全警告                   |                                                                                                    |                                                                                                    |                                                                  | ×                                                                                                    |
| 你想运行此                                                  | <b>达件吗?</b>           |                                                                                                    |                                                                                                    |                                                                  |                                                                                                    |
|                                                        |                       |                                                                                                    |                                                                                                    |                                                                  |                                                                                                    |
| 12                                                     | 名称:                   | E:\Chrome下载\                                                                                                    | python-2.7.12.msi                                                                                                    |                                                                  |                                                                                                    |
|                                                        | 发行商:                  | Python Softwa                                                                                                    | re Foundation                                                                                                    |                                                                  |                                                                                                    |
|                                                        | 类型:                   | Windows Install                                                                                                    | er 程序包                                                                                                    |                                                                  |                                                                                                    |
|                                                        | 发送方:                  | E:\Chrome下载\                                                                                                    | python-2.7.12.msi                                                                                                    |                                                                  |                                                                                                    |
|                                                        |                       |                                                                                                    |                                                                                                    |                                                                  | _                                                                                                    |
|                                                        |                       |                                                                                                    | 运行(R)                                                                                                    | 取消                                                               |                                                                                                    |
| a ta Tuka                                              | ×/4                   |                                                                                                    |                                                                                                    |                                                                  |                                                                                                    |
| ⊻յյшն                                                  | X件則尽走调                | ע)ניוו (۷۷)                                                                                                    |                                                                                                    |                                                                  |                                                                                                    |
| <del>و</del><br>ا                                      | 来自 Interne<br>十算机。请仅  | t 的文件可能对你<br>Z运行来自你信任的                                                                                                    | 有所帮助,但此文件<br>9发布者的软件。 <u>有(</u>                                                                                              | 类型可能危害你的<br>可风险?                                                 | 5                                                                                                    |
|                                                        | _                     | 2016/3                                                                                                    | 29 20:56 X 1 <del>4 :</del>                                                                                                  | ÷                                                                |                                                                                                    |
| 选择安装                                                   | 目录。<br>翌的「卑」          | 日ユて "虻"サフ                                                                                                    | 人日크 Ditthered                                                                                                    | ) 7 1 0"                                                         |                                                                                                    |
| 秋性仕州                                                   | ,                     | ∃來卜 新建」                                                                                                    | 一个日来 Python2                                                                                                    | 2016/9/12 17:58                                                  | 文件李                                                                                                    |
| 选择这个                                                   | ·目录进行穿                |                                                                                                    | 默认的,也可以道                                                                                                    | 走择任意目录)                                                          | 202                                                                                                    |
| 🛃 Pytho                                                | on 2.7.12 Se          | etup                                                                                                    |                                                                                                    |                                                                  | Х                                                                                                    |
|                                                        |                       | Colo                                                                                                    |                                                                                                    | D'an at an a                                                     |                                                                                                    |
|                                                        |                       | Sele                                                                                                    | ct Destination                                                                                                    | Directory                                                        |                                                                                                    |
|                                                        |                       | Diasa                                                                                                    | a coloct a directory                                                                                                    | for the Duthen (                                                 | 7 12 flag                                                                                              |
| Please select a directory for the Python 2.7.12 files. |                       |                                                                                                    |                                                                                                    |                                                                  |                                                                                                    |
|                                                        | Python2.7.12 V Up New |                                                                                                    |                                                                                                    |                                                                  |                                                                                                    |
|                                                        |                       |                                                                                                    | Python2.7.12                                                                                                    | ~                                                                | Up New                                                                                                 |
|                                                        | 9                     |                                                                                                    | Python2.7.12                                                                                                    |                                                                  | Up New                                                                                                 |
|                                                        | 2                     |                                                                                                    | Python2.7.12<br>)<br>iotoshop<br>iPservers                                                                                   |                                                                  | Up New<br>L<br>L_install1<br>L_install2                                                                |
|                                                        | 2                     | PC<br>Pt<br>Pt                                                                                                    | Python2.7.12<br>notoshop<br>IPservers<br>thon2.7.12                                                                          |                                                                  | Up New<br>L<br>L_install1<br>L_install2<br>blime Tex                                                   |
|                                                        |                       | PI<br>PH<br>PH<br>PY<br>QU                                                                                                    | Python2.7.12<br>notoshop<br>IPservers<br>thon2.7.12<br>thon3.5<br>Q堂                                                         |                                                                  | Up New<br>L<br>L_install1<br>L_install2<br>blime Tex<br>mcat<br>mcat_8                                 |
|                                                        |                       |                                                                                                    | Python2.7.12<br>)<br>iotoshop<br>iPservers<br>thon2.7.12<br>thon3.5<br>Q堂<br>2游戏                                             |                                                                  | Up New<br>L<br>L_install1<br>L_install2<br>blime Tex<br>mcat<br>mcat_8<br>io                           |
|                                                        |                       | Provide the second second seco | Python2.7.12<br>)<br>notoshop<br>iPservers<br>thon2.7.12<br>thon3.5<br>Q堂<br>Q游戏<br>tionalRose<br>adowsocks                  |                                                                  | Up New<br>L_install1<br>L_install2<br>blime Tex<br>mcat<br>mcat_8<br>io                                |
| put                                                    | hon                   | PL<br>PH<br>PH<br>PY<br>QU<br>QU<br>QU<br>Ra<br>Sh                                                                                                    | Python2.7.12<br>)<br>notoshop<br>IPservers<br>thon2.7.12<br>thon3.5<br>Q堂<br>Q游戏<br>itionalRose<br>adowsocks                 | SQ<br>SQ<br>SQ<br>SQ<br>Su<br>to<br>to<br>to<br>vis<br>Su<br>vir | Up New<br>PL<br>PL_install1<br>PL_install2<br>blime Tex<br>mcat<br>mcat_8<br>io<br>n<br>hinstall       |
| pyt                                                    | hon                   | PL<br>PF<br>PF<br>PY<br>QU<br>QU<br>QU<br>QU<br>Ra<br>Sh<br>C                                                                                                    | Python2.7.12<br>)<br>notoshop<br>IPservers<br>thon2.7.12<br>thon3.5<br>Q堂<br>Q游戏<br>itionalRose<br>adowsocks                 | SQ<br>SQ<br>SQ<br>SQ<br>Su<br>tol<br>tol<br>vis<br>vir           | Up New<br>PL_<br>PL_install1<br>PL_install2<br>blime Tex<br>mcat_<br>mcat_8<br>io<br>n<br>install<br>> |
| pyt                                                    | hon<br>for<br>dows    | PF<br>PF<br>PF<br>QQ<br>QQ<br>QQ<br>QQ<br>QQ<br>QQ<br>QQ<br>QQ<br>QQ<br>QQ<br>QQ<br>QQ<br>QQ                                                                                                    | Python2.7.12<br>)<br>notoshop<br>IPservers<br>thon2.7.12<br>thon3.5<br>Q堂<br>Q游戏<br>itionalRose<br>adowsocks<br>/thon2.7.12\ |                                                                  | Up New<br>L<br>L_install1<br>L_install2<br>blime Tex<br>mcat<br>mcat_8<br>io<br>n<br>install<br>>      |
| pyt<br>win                                             | hon<br>for<br>dows    | PI<br>PI<br>PI<br>PI<br>PI<br>QI<br>QI<br>QI<br>C<br>C<br>PI<br>PI<br>PI<br>PI<br>PI<br>PI<br>PI<br>PI<br>PI<br>PI                                                                                                    | Python2.7.12<br>)<br>notoshop<br>iPservers<br>thon2.7.12<br>thon3.5<br>Q堂<br>Q游戏<br>itionalRose<br>adowsocks<br>/thon2.7.12\ | SQ<br>SQ<br>SQ<br>SQ<br>Su<br>to<br>to<br>vis<br>vir             | Up New<br>L<br>L_install1<br>L_install2<br>blime Tex<br>mcat_8<br>io<br>n<br>install<br>>              |

1.4 "next" -> "Yes"

| 📸 Python 2.7.12 S                     | etup                                 |                                         |                |           | ×        |
|---------------------------------------|--------------------------------------|-----------------------------------------|----------------|-----------|----------|
|                                       | Sel                                  | ect Destination                         | n Directory    |           |          |
|                                       | Pleas                                | se select a director                    | y for the Pyth | on 2.7.12 | 2 files. |
|                                       |                                      | Python2.7.12                            |                | ∼ Up      | New      |
| 1 1 1 1 1 1 1 1 1 1 1 1 1 1 1 1 1 1 1 | ython 2.7.12 Se                      | tup                                     | ×              |           |          |
| D:\<br>wa                             | (Python2.7.12) e<br>Int to overwrite | exists. Are you sure<br>existing files? | you            |           |          |
|                                       | Yes                                  | No                                      |                |           |          |
| python                                |                                      |                                         |                |           |          |
| windows                               | JD:\i                                | /ython2.7.12\                           |                |           |          |
|                                       |                                      | < Back                                  | Next >         | Ca        | incel    |

1.5 接下来一路 "next", 直到完成安装

| 闄 Python 2.7.12 Setup |                                                                                                    | $\times$ |
|-----------------------|----------------------------------------------------------------------------------------------------|----------|
|                       | Complete the Python 2.7.12 Installer                                                                                                    |          |
|                       | Special Windows thanks to:<br>Mark Hammond, without whose years of freely<br>shared Windows expertise, Python for Windows<br>would still be Python for DOS. |          |
| python<br>windows     | Click the Finish button to exit the Installer.                                                                                                    |          |
|                       | < Back Finish Cancel                                                                                                    |          |

1.6 安装完成的 Python 目录

| 此电脑 > Software (D:) > Python2 | .7.12 > ~ ひ 担             |
|-------------------------------|---------------------------|
| <b>^</b> 名称 ^                 | 修改日期                      |
| DLLs                          | 2016/9/12 18:03           |
| Doc                           | 2016/9/12 18:03           |
| include                       | 2016/9/12 18:03           |
| Lib                           | 2016/9/12 18:03           |
| libs                          | 2016/9/12 18:03           |
| Scripts                       | 2016/9/12 18:03           |
| tcl                           | 2016/9/12 18:03           |
| Tools                         | 2016/9/12 18:03           |
| LICENSE.txt                   | 2016/6/27 15:22           |
| NEWS.txt                      | 2016/6/26 22:27           |
| 🚽 python.exe                  | 2016/6/27 15:20           |
| 🔁 pythonw.exe                 | 2016/6/27 15:20           |
| README.txt                    | 创建日期: 2016/6/2735:206     |
| w9xpopen.exe                  | 大小: 27.0 12016/6/27 15:20 |

# 添加 Python 的环境变量

1.1 右击"我的电脑" -> "属性"

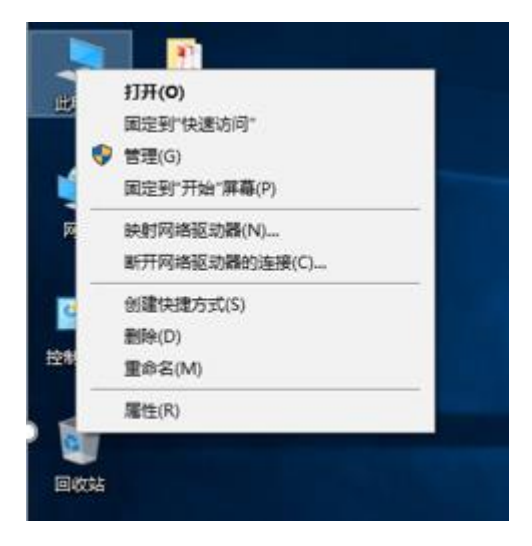

-> "高级系统设置" -> "环境变量"

| 系统                |                                        |            |
|-------------------|----------------------------------------|------------|
| ← → 丶 ↑ 🗹 > 控     | 制面板 > 系统和安全 > 系统                       |            |
| 文件(F) 编辑(E) 查看(V) | 系统属性                                   | ×          |
| 控制面板主页            | 计算机名 硬件 高级 系统保护 远程                     |            |
| 设备管理器             | 要进行大多数更改,你必须作为管理员登录。                   |            |
| 远程设置              | □□□□□□□□□□□□□□□□□□□□□□□□□□□□□□□□□□□□□□ |            |
| 系统保护              | 视觉效果,处理器计划,内存使用,以及虚拟内存                 |            |
| 高级系统设置            |                                        |            |
|                   | 设置(S)                                  | z 2.50 GHz |
|                   | 用户配置文件                                 |            |
|                   | 与登录帐户相关的桌面设置                           |            |
|                   | 设置(E)                                  |            |
|                   | 启动和故障恢复                                |            |
|                   | 系统启动、系统故障和调试信息                         |            |
|                   | 设置(T)                                  |            |
|                   | 环境变 <u>量</u> (N)                       |            |
|                   | <b>确定 取消</b> 应用(A                      | 0          |

### 然后双击"系统变量"中"PATH"进行编辑

#### 环境变量

| CATALINA_HOME       D:\apache-tomact         path       D:\python3.5\Scripts\;D:\python3.5\;C:\P         TEMP       %USERPROFILE%\AppData\Local\Temp         TMP       %USERPROFILE%\AppData\Local\Temp | P<br>p<br>p |
|----------------------------------------------------------------------------------------------------|-------------|
| path D:\python3.5\Scripts\;D:\python3.5\;C:\P<br>TEMP %USERPROFILE%\AppData\Local\Temp<br>TMP %USERPROFILE%\AppData\Local\Temp                                                                          | P<br>p<br>p |
| TEMP %USERPROFILE%\AppData\Local\Temp<br>TMP %USERPROFILE%\AppData\Local\Temp                                                                                                    | p<br>p      |
| TMP %USERPROFILE%\AppData\Local\Temp                                                                                                    | p           |
|                                                                                                    |             |
|                                                                                                    |             |
| 新建(N) 编辑(E) 删除(D)                                                                                                    | ŧ(D)        |
|                                                                                                    |             |
| 统变量(S)                                                                                                    |             |
|                                                                                                    |             |
| 变量 值                                                                                                    | ~           |
| 变量值                                                                                                    | ^           |
| 变量    值<br>NUMBER_OF_PR 4<br>OS     Windows NT                                                                                                    | ^           |
| 安量 値<br>NUMBER_OF_PR 4<br>OS Windows_NT                                                                                                    | ^           |
| 变量    值<br>NUMBER_OF_PR 4<br>OS    Windows_NT<br>PATH     .;%JAVA_HOME%\bin;%JAVA_HOME%\jr<br>DATUEXT     COM_EXS_DAT_CARD_MOD_MOD_MOD_MOD_                                                             | jr          |

确定

取消

#### 选择"编辑文本"

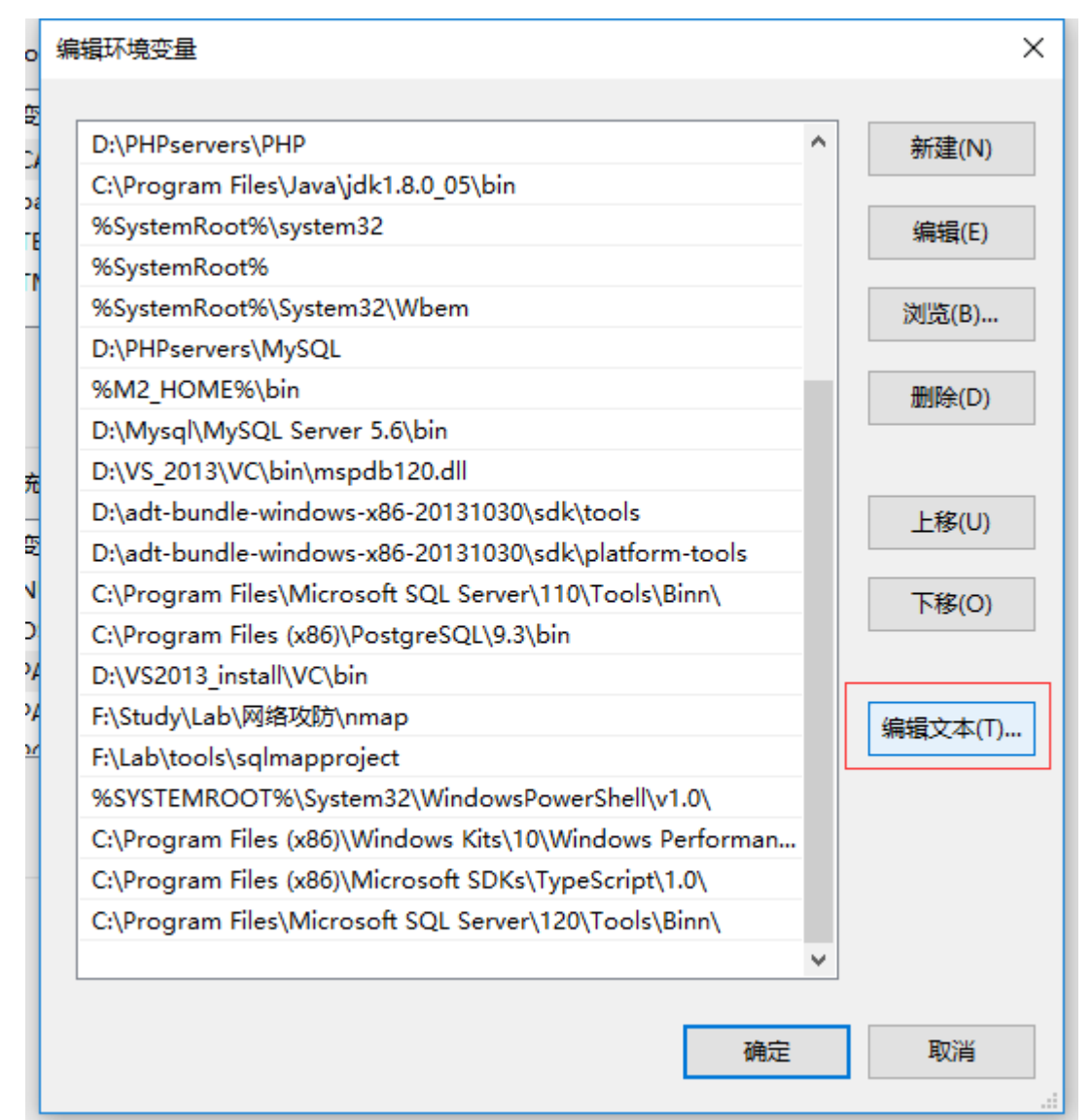

将 Python 的安装目录加在后面,注意有一个英文分号";"和前面的内容隔开。

|     | 编辑系统变量      | ×                                                                                    | ] |
|-----|-------------|--------------------------------------------------------------------------------------|---|
|     | 变量名(N):     | PATH                                                                                 |   |
|     | 变量值(V):     | ypeScript\1.0\;C:\Program Files\Microsoft SQL Server\120\Tools\Binn\;D:\Python2.7.12 |   |
| uir | 浏览目录(D)     | 浏览文件(F) 确定 取消                                                                        |   |
|     | DG CONNI VE | V C nortararali//nortarari515@localbort/V                                            | 1 |

点击确定。->一路"确定" **安装成功!** 

| <u>未</u> 田 授 第                          | r "cmd                      | " 进入                     | "                     | 「付                     |                       |                    |       |
|-----------------------------------------|-----------------------------|--------------------------|-----------------------|------------------------|-----------------------|--------------------|-------|
|                                         |                             | ß                        | $\oplus$              |                        |                       | 更多 🗸               | /     |
| ŵ                                       | 最佳四                         | 配                        |                       |                        |                       |                    |       |
| ø                                       | C:N_                        | <b>命令扮</b><br>桌面应        | <del>是示符</del><br>油   |                        |                       |                    |       |
| 27                                      | 网络                          |                          |                       |                        |                       | >                  | •     |
|                                         | ρc                          | md                       |                       |                        |                       |                    |       |
|                                         |                             |                          |                       |                        |                       |                    |       |
|                                         |                             |                          |                       |                        |                       |                    |       |
|                                         |                             |                          |                       |                        |                       |                    |       |
|                                         |                             |                          |                       |                        |                       |                    |       |
|                                         |                             |                          |                       |                        |                       |                    |       |
|                                         |                             |                          |                       |                        |                       |                    |       |
|                                         |                             |                          |                       |                        |                       |                    |       |
|                                         |                             |                          |                       |                        |                       |                    |       |
|                                         |                             |                          |                       |                        |                       |                    |       |
|                                         |                             |                          |                       |                        |                       |                    |       |
| 0                                       |                             |                          |                       |                        |                       |                    |       |
| -                                       | cmd                         |                          |                       |                        |                       |                    |       |
| 输入"p                                    | ython" ,                    | 就可じ                      | ノ进入 pyth              | non 的交互                | 界面。                   |                    |       |
| <u>。</u><br>金、命令                        | 提示符 - p                     | ython                    | 5 <del>↓</del> 10 0   | 10500]                 |                       |                    |       |
| Microso<br>(c) 201                      | ft Wind<br>5 Micro          | lows L版<br>)soft C(      | Q本 IU.U.<br>orporatio | 10586]<br>n。保留所        | 有权利。                  |                    |       |
| C:\User<br>Python<br>Intel)]<br>Type "h | s\kiro><br>2.7.12<br>on win | python<br>(v2.7.)<br>132 | 12:d33e0c             | f91556, Ju<br>edite″or | un 27 201<br>″license | 6, 15:1<br>″ for w | .9:2  |
| >>>                                     | , ,                         | 009911;                  | , or                  |                        | 11001120              | 101 11             | .0110 |

– 🗆 🗙

.1500 32 bit (

占而坤志"amd"进入"会众坦二位"

### 其他内容:

我们也可以打开下图软件直接进入 Python 的交互界面,而不是在 cmd 中。

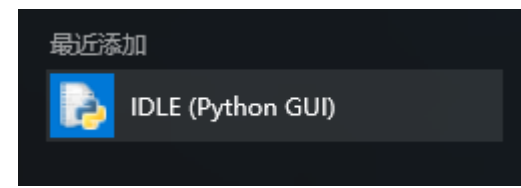

Python 的交互界面

Python 2.7.12 (v2.7.12:d33e0cf91556, Jun 27 2016, 15:19:22) [MSC v.1500 32 bit ( Intel)] on win32 Type "copyright", "credits" or "license()" for more information. >>> print "hello world" hello world >>>

### 运行.py 文件

| 比电脑 → Learnin | ng (F:) |                  |       |           |
|---------------|---------|------------------|-------|-----------|
| 名称            | ^       | 修改日期             | 类型    | 大小        |
|               |         | 2015/9/27 14:50  | 文件夹   |           |
|               |         |                  | "牛夹   |           |
|               |         | 0                | 文件夹   |           |
|               |         | 2014/12/3 10 01  |       |           |
|               |         | 2.11.00          | 又件夹   |           |
|               |         |                  | Ę     |           |
|               |         |                  | 202   |           |
|               |         | · - 12           |       |           |
|               |         |                  |       |           |
|               |         | 2010/0/15 15:35  | 文件夹   |           |
|               |         | 2016/5/9 11:51   | 文件夹   |           |
|               |         | 2014/12/16 20:23 | 文件夹   |           |
|               |         | 3/9/19 11:45     | 应用程序  | 34,072 KB |
| 📓 hellowor    | ld.py   | 2016/9/12 18:30  | PY 文件 | 1 KB      |
|               |         |                  |       |           |

例如,我们在 F 盘下面有一个 helloworld.py 文件

文件里面的内容如下:

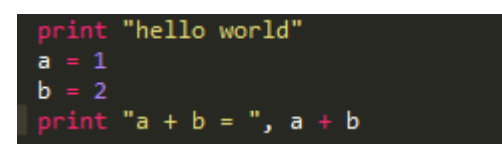

程序的作用就是:

想屏幕输出 "hello wordl" 和输出 "a+b" 的值

1.1 进入 cmd

| ☞ 命令提示符                                                                     | _ | × |
|-----------------------------------------------------------------------------|---|---|
| Microsoft Windows [版本 10.0.10586]<br>(c) 2015 Microsoft Corporation。保留所有权利。 |   |   |
| C:\Users\kiro>                                                              |   |   |
|                                                                             |   |   |
|                                                                             |   |   |

1.2 输入 "f:",进入F盘目录

| C: | \Users\kiro>f: |  |
|----|----------------|--|
| F  | ⊳_             |  |

如果还需要进入其他更具体的目录,使用 "cd" 命令。示例,进入 "Study" 文件夹

| F:\>cd | Study |  |
|--------|-------|--|
| F:\Stu | iv>_  |  |

运行.py 文件 python 文件名

```
F:\>python helloworld.py
hello world
a + b = 3
```

可以看到程序输出正确!

### 提示:

 $F: \setminus >$ 

我们可以安装 PyCharm 进行 Python 的程序编写。 当然,高手可以选择直接使用 txt 进行编写:)

教程结束! 享受 Python 带来的乐趣吧。 祝同学们能够通过本课成为一个 Python 高手!